# Video/PC/HD to UXGA Scaler

Operation Manual

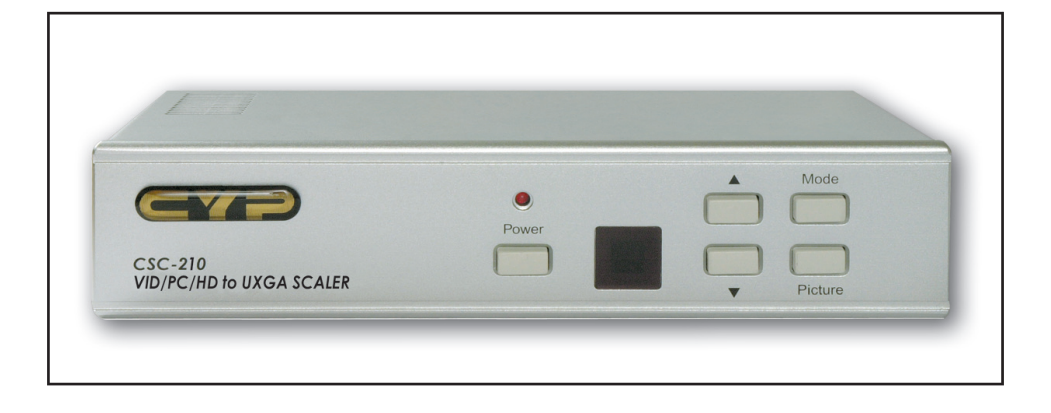

# (1). Introduction

Congratulations on your purchase of the Cypress Video Scaler CSC-210. Our professional Video Scaler products have been serving the industry for many years. In addition to Video Scalers, Cypress offers a full line of high quality PC multimedia, Standards Converters, DV-to-Analog Converters, Video Mixer, Time Base Correctors, and Video Processors. Please visit www.cypress.com.tw to learn more details about these products. This manual includes operation information on the CSC-210 model. Please read this to become familiar with the CSC-210 and keep the manual for possible reference in the future.

Cypress's CSC-210 is designed to convert Composite, S-Video and YCbCr/YPbPr or PC signals to a variety of computer resolutions. It handles video input from TV systems NTSC, PAL TV standards. Cypress CSC-210 has many great features to enhance performance and is ideal for use in professional large screen presentation.

# (2). Features

- 1. Professional universal scaler/deinterlacer for CV, SV, YCbCr/YPbPr and PC inputs
- All inputs can be scaled up to output resolution as below
   \* PC output : 640x 480, 800x 600 (SVGA), 1024 x768 (XGA), 1280 x 1024(SXGA), 848x480(WVGA), 1280x768(WXGA), 1360x768, 1600x1200(UXGA)
- 3. Automatically accommodates input video systems of NTSC 3.58 and PAL.
- 4. High performance adaptive 3D Comb filter Ý/C separator.
- 5. Per-pixel motion compensated deinterlacing algorithms to produce artifact-free progressive scan video signal.
- 6. Built in Adaptive film mode 3:2 pull-down provides clear and crisp de-interlacing of video originating from 24 fps film, such as DVD movies.
- 7. Frame rate conversion from 50Hz up to 60Hz (PAL), or 60Hz up to 60Hz(NTSC)
- 8. Vertical temporal filter(VT) removes jaggy and other de-interlacing artifacts from normal video.
- 9. OSD menu with adjustable control on Color, Detail, Brightness, Contrast and Hue(NTSC).
- 10. Built-in DCTI/DLTI circuit for color/luminance transient improvement.
- 11. Last memory for all adjustments.
- 12. RS-232 interface allows remote control from PC.

# (3). Checking the Package Contents

The following items are contained in shipping carton:

- 1. Video Scaler Unit
- 2. DC adaptor
- 3. VGA Cable-HD 15 to HD 15 x 1
- 4. 1RCA-1RCA video cable x 1
- 5. BNC connector x 4
- 6. S-Video Input Cable
- 7. 3-RCA- to 3-RCA cable x 1
- 8. User Manual
- 9. Remote Control
- 10. Sample Windows Control Panel Software
- 11.2 x 4Å battery

# (4). Connecting the hardware

The video scaler is controlled via front panel push buttons or remote control and its status is indicated by OSD display. The front panel controls are shown below.

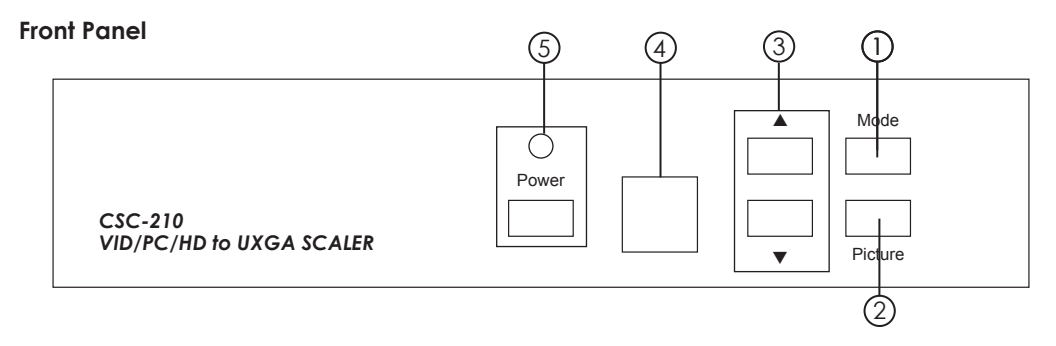

# **Front Panel**

 Mode: Press the button repeatedly will toggle through the following adjust controls: Source →Resolution→ Aspect→3D Enhance→Digital NR→Sources....
 Source mode: While under this mode, press ▲ or ▼ button to choose your desired input source from Video, S-Video, Component or PC inputs.
 Resolution mode: Press ▲ or ▼ button to choose output resolution from 640 x 480(VGA), 800 x 600 (SVGA), 1024 x 768(XGA), 1280 x 1024(SXGA), WVGA, WXGA, 1360x768 or UXGA PC outputs.
 Aspect mode: Press ▲ or ▼ to choose between Standard, 16:9 or 4:3 aspect ratio.
 3D Enhance mode: To turn on or off the 3D comb filter function. When VCR or non-standard video source is connected to the input the output picture may be jittering. If this occurs, please turn off the 3D Enhance function.
 Digital NR mode: To turn on or turn off the digital noise reduction function.

# (4). Connecting the hardware

# Front Panel

- 2. Picture: Press the button to toggle through picture adjust parameters as follows: Contrast→Bright → Color→ Hue →Detail→ Contrast
  - Contrast: Press ▲ or ▼ to adjust contrast level. The range of adjustment is 0~63. Factory default value is 58.
  - Bright: Press ▲ or ▼ to adjust Brightness level. The range of adjustment is 0~63. Factory default value is 31.
  - Color: Press ▲ or ▼ to adjust color level. The range of adjustment is 0~63. Factory default value is 31.
  - Hue: Press  $\blacktriangle$  or  $\blacktriangledown$  to adjust NTSC hue level. The range of adjustment is 0~63. Factory default value is 31.
  - **Detail:** Press  $\blacktriangle$  or  $\blacktriangledown$  to adjust detail level.
    - The range of adjustment is 0~63. Factory default is 31.
- **3.**  $\blacktriangle$  ,  $\blacksquare$  : Press to toggle through various adjust controls or to alter setting value.
- 4. IR Sensor: Infrared remote control sensor.
- 5. Power and LED button: Press once to power on the unit, press again to turn off. Note:
  - \* Under picture adjust mode, press ▲ and ▼simutaneously will revert the selected parameter back to factory preset value. Press both buttons for over 5 seconds will revert all picture parameters back to their factory preset values.
  - \* You can use RS-232 to lockout the front panel controls. To lift this lockout and revert all parameters back to factory preset value, please press"mode" and "picture" buttons simultaneously for over 10 seconds.
- 6. Front Panel Lockout- Under certain circumstances it may be desirable to disable the front panel controls. For example, to prevent unauthorized or accidental changes to the setting while the unit is in use. To disable the front panel controls use RS-232 to set the front panel lockout to ON position.

# (4). Connecting the hardware

## 6 **Rear Panel** $\bigcirc$ INPUT S-VIDEO Cb/Pb Cr/Pr VIDEO Y DC 12V RS-232 $\Theta - \oplus \oplus$ OUTPUT $\bigcirc$ PCIN RGB (3 (4)(5)

# **Rear Panel**

- (1). Composite Video input: Use a composite video cable to connect the composite video output of the source equipment to the connector labeled "Video" on the back of the Video Scaler.
- ②. S-Video input: Use a S-Video cable to connect the S-Video output of the source video equipment to the connector labeled "S-Video" on the back of the Video Scaler.

S-Video provides improved performance over Composite Video and is recommended over composite.

- (3). YCbCr/YPbPr input: Use the component cable to connect the component output of the source video equipment to the connectors labeled YCbCr/YPbPr on the back of the video scaler.
- (4). **PC input:** Connect the source computer's VGA output signal to the HD 15 connector labeled "PC In" on the back of the Video Scaler.
- (5). **PC output:** Use the HD-15 cable to connect the output to the PC input of your display monitor.
- 6. **RS232:** 9-pin D-sub connector for connecting to your PC or other control console for remote control.
- (7). DC power jack: 12V 1250mA DC power input.

# (5). Connecting and Installation

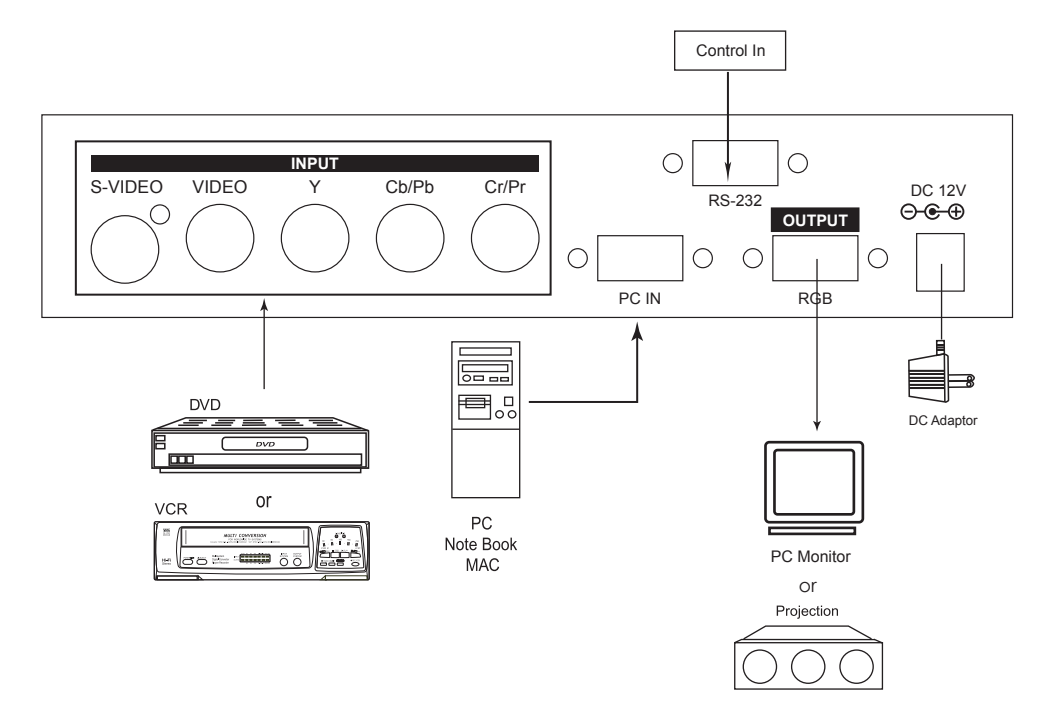

# (6). Remote Control

- 1. Power: Power ON/OFF button.
- 2. Display: Press the button to enable or disable the on screen display of the resolution information.
- 3. C-Video: Press the button to select composite video as input source.
- 4. S-Video: Press the button to select S-Video as input source.
- 5. YPbPr: Press the button to select component video as input source.
- 6. PC: Press the button to select PC as input source.
- 7. VGA: Press the button to select 640 x 480 as output resolution.
- 8. SVGA: Press the button to select 800 x 600 as output resolution.
- 9. XGA: Press the button to select 1024 x 768 as output resolution.
- **10. SXGA:** Press the button to select 1280 x 1024 as output resolution.
- 11. WVGA: Press the button to select 848x480 as output resolution.
- **12. WXGA:** Press the button to select 1280x768 as output resolution.
- 13. 1360x768: Press the button to select 1360 x 768 as output resolution.
- 14. UXGA: Press the button to select 1600x1200 as output resolution.
- 15. Aspect ratio: Press the button to switch between Standard,
  - 16:9 or 4:3 aspect ratio.
- **16 IR-Set:** When front panel is locked out by RS-232, Press this button for over 15 seconds will lift the lock out.
- 17. 3D: Press to turn ON/OFF the 3D enhance.
- 18. NR: Press to turn ON/OFF digital noise reduction.
- 19. Mode: Same as "mode" button on front panel.
  - press to toggle through Source →Resolution→ Aspect →3D Enhance→Digital NR→Source
- 20. Picture: Same as picture button on front panel. Press to toggle through Contrast→ Bright→ Color → Hue→ Detail→ Contrast
- 21. Reset: Press this button will revert picture adjust back to factory preset value.

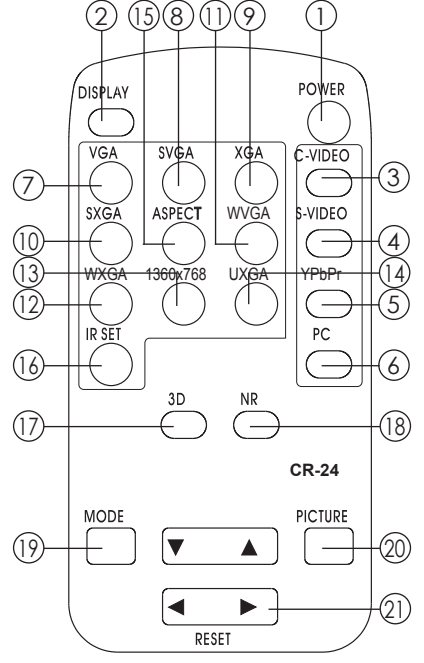

# (7). RS-232 Control of the CSC-210 Video Scaler

The Video Input selection and signal parameter setting for the CSC-210 can also be controlled via an external control system by using the RS-232 port on the unit. If information for this control method is required, beyond the scope of the instructions provided in this section, please contact Cypress Technology Supports, A disk is provided with the CSC-210 containing a sample Windows Control Panel that permits remote control of the unit from a PC via RS-232.

\* The Connection between video scaler and remote controller with RS-232 modem cable.

| Video Scaler |            |               | Remote Controller |            |
|--------------|------------|---------------|-------------------|------------|
| PIN          | Definition |               | PIN               | Definition |
| 1            | NC         |               | 1                 | NC         |
| 2            | TxD        |               | 2                 | RxD        |
| 3            | RxD        | $\rightarrow$ | 3                 | TxD        |
| 4            | NC         |               | 4                 | NC         |
| 5            | GND        | ←             | 5                 | GND        |
| 6            | NC         |               | 6                 | NC         |
| 7            | NC         |               | 7                 | NC         |
| 8            | NC         |               | 8                 | NC         |
| 9            | NC         |               | 9                 | NC         |

\* RS-232 transmission format:

Baud Rate : 9600 bps Data Bit : 8 Bits Parity: None Stop Bit: 1 bit Flow control: None

# (7). RS-232 Control of the CSC-210 Video Scaler

RS-232 transmission format: The communication is at 9600, no parity, 8 bits, 1 stop bit, no flow control \*Command / Response codes of RS-232 transmission:

| Command                                                                                                    | Response                                                                                                    | Description                                                                                                    |  |  |  |
|----------------------------------------------------------------------------------------------------|----------------------------------------------------------------------------------------------------|----------------------------------------------------------------------------------------------------|--|--|--|
| "[POWER1]" "[POWER0]" "[IN0]" "[IN1]" "[IN2]" "[IN3]" "[OUTPC0]" "[OUTPC1]" "[OUTPC3]" "[OUTPC3]" "[OUTPC3]" "[OUTPC6]" "[OUTPC6]" "[OUTPC6]" "[OUTPC6]" "[OUTPC6]" "[OUTPC7]" "[OSD0]" "[OSD1]" "[OSD1]" "[OSD1]" "[DISPLAY0]" "[DISPLAY0]" "[DISPLAY1]" "[IR0]" "[IR1]" "[PANEL0]" "[ONR0]" "[ONR0]" "[ONR1]" "[ASPECT0]" "[ASPECT0]" "[ASPECT2]" "[CONTRASTx]" "[BRIGHTx]" "[COLORX]" "[IHUEX]" "[DETAILX]" | "[POWER1]"<br>"[POWER0]"<br>"[IN0]<br>"[IN1]"<br>"[IN2]"<br>"[OUTPC0]"<br>"[OUTPC1]"<br>"[OUTPC2]"<br>"[OUTPC3]"<br>"[OUTPC3]"<br>"[OUTPC5]"<br>"[OUTPC6]"<br>"[OUTPC6]"<br>"[OUTPC6]"<br>"[OUTPC7]"<br>"[OUTPC7]"<br>"[OSD0]"<br>"[OSD1]"<br>"[OSD1]"<br>"[ONP1]"<br>"[INR0]"<br>"[COMB0]"<br>"[ONR1]"<br>"[COMB1]"<br>"[ASPECT0]"<br>"[ASPECT1]"<br>"[ASPECT1]"<br>"[ASPECT2]"<br>"[COLORX]"<br>"[HUEX]" | power on(normal)<br>power off(standby)<br>Composite video input<br>S video input<br>Y PB PR/Y CB CR input<br>PC input<br>PC VGA output<br>PC SVGA output<br>PC SVGA output<br>PC SXGA output<br>PC WVGA output<br>PC WVGA output<br>PC WXGA output<br>PC UXGA output<br>PC UXGA output<br>PC UXGA output<br>OSD off<br>OSD on<br>Display off<br>Display on<br>IR sensor off<br>IR sensor on<br>Fromt panel lockout on<br>Fromt panel lockout off<br>3D enhance off<br>3D enhance off<br>3D enhance off<br>Digital NR off<br>Digital NR off<br>Digital NR off<br>Aspect 16:9<br>Aspect 4:3<br>Contrastx=0~63<br>Brightness x=0~63<br>Color x=0~63<br>Sharpness x=0~63 |  |  |  |
| "[RESET]"                                                                                                    | Video adjustment re<br>"[CONTRAST58]"<br>"[HUE31]"                                                                                                    | set<br>"[BRIGHT31]" "[COLOR31]"<br>"[DETAIL31]"                                                                                                    |  |  |  |
| "[STATUS]"                                                                                                    | Retrive video scaler a<br>"[POWER?]"<br>"[OUTHD?]"<br>"[IR?]"<br>"[DNR?]"<br>"[BRIGHT?]"<br>"[DETAIL?]"                                                                                                    | all status<br>"[IN?]" "[OUTPC?]"<br>"[OSD?]" "[DISPLAY?]"<br>"[PANEL?]" "[COMB?]"<br>"[ASPECT?]" "[CONTRAST?]"<br>"[COLOR?]" "[HUE?]"                                                                                                    |  |  |  |

# (8). Specifications

| Computer Input                                                  | RGB with HV Sync                                                                                                    |                                                                |                                                             |                                                                                                    |  |
|-----------------------------------------------------------------|----------------------------------------------------------------------------------------------------|----------------------------------------------------------------|-------------------------------------------------------------|----------------------------------------------------------------------------------------------------|--|
| Max Computer Input Resolution                                   | 1280x1024                                                                                                    |                                                                |                                                             |                                                                                                    |  |
| Computer Input Connector Type                                   | HD 15 Female                                                                                                    |                                                                |                                                             |                                                                                                    |  |
| Computer Input Signal Level                                     | RGB @ 0.7V, H&V Sync @ TTL                                                                                                    |                                                                |                                                             |                                                                                                    |  |
| Video Inputs                                                    | Composite Video @ 1 Vp-p 75 ohm<br>S-Video @ 1 Vp-p 75 ohm<br>YPbPr Y : 1 Vpp 75 ohm<br>PbPr : 0.7 Vp-p 75 ohm                                  |                                                                |                                                             |                                                                                                    |  |
| Video Standard                                                  | NTSC 3.58, PAL B/D/G/I                                                                                                    |                                                                |                                                             |                                                                                                    |  |
| Video Input Connectors                                          | Composite video on BNC<br>S-Video on 4-pin Mini-DIN<br>Component on BNC                                                                         |                                                                |                                                             |                                                                                                    |  |
|                                                                 | Pixels                                                                                                    |                                                                | Format                                                      | Scan                                                                                                  |  |
| Scaled Output Resolutions                                       | VGA 640 x 480<br>SVGA 800 x 600<br>XGA 1024 x 768<br>SXGA 1280 x 1024<br>WVGA 848 x 480<br>WXGA 1280x768<br>1360x768 1360x768<br>UXGA 1600x1200 |                                                                | RGBHV<br>RGBHV<br>RGBHV<br>RGBHV<br>RGBHV<br>RGBHV<br>RGBHV | Progressive<br>Progressive<br>Progressive<br>Progressive<br>Progressive<br>Progressive<br>Progressive |  |
|                                                                 | Output resolution Vert. (Hz)                                                                                                    |                                                                | Hori. (Hz)                                                  |                                                                                                    |  |
| Scaled Output Vertical Refresh Rates &<br>Horizontal Scan Rates | VGA<br>SVGA<br>XGA<br>SXGA<br>WVGA<br>WXGA<br>1360X768                                                                                          | 59.94<br>60.320<br>60.000<br>60.020<br>60.00<br>59.99<br>60.02 |                                                             | 31.469<br>37.880<br>48.360<br>63.981<br>31.020<br>47.396<br>47.712                                    |  |
|                                                                 | UXGA                                                                                                    | 60.0                                                           | 75.000                                                      |                                                                                                    |  |
| Manual Control                                                  | Front panel buttons                                                                                                    |                                                                |                                                             |                                                                                                    |  |
| RS-232 Control                                                  | Via rear panel DB9F connector                                                                                                    |                                                                |                                                             |                                                                                                    |  |
| IR Remote Control                                               | Yes                                                                                                    |                                                                |                                                             |                                                                                                    |  |
| Video Adjustments                                               | Brightness, Contrast, Color Saturation, Hue (NTSC), Detail1                                                                                     |                                                                | , Detail1                                                   |                                                                                                    |  |
| Weight(g)                                                       | 1000                                                                                                    |                                                                |                                                             |                                                                                                    |  |
| Dimensions(mm)                                                  | 204(W)x 154 (D) x 46(H)                                                                                                    |                                                                |                                                             |                                                                                                    |  |
| Power Source                                                    | 100~240VAC to DC 12V/1250mA Desktop switching adaptor                                                                                           |                                                                |                                                             |                                                                                                    |  |